#### Part 1: What to do on your Dell Desktop

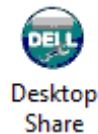

1: Inside Novell Applications double click the icon "Desktop Share"

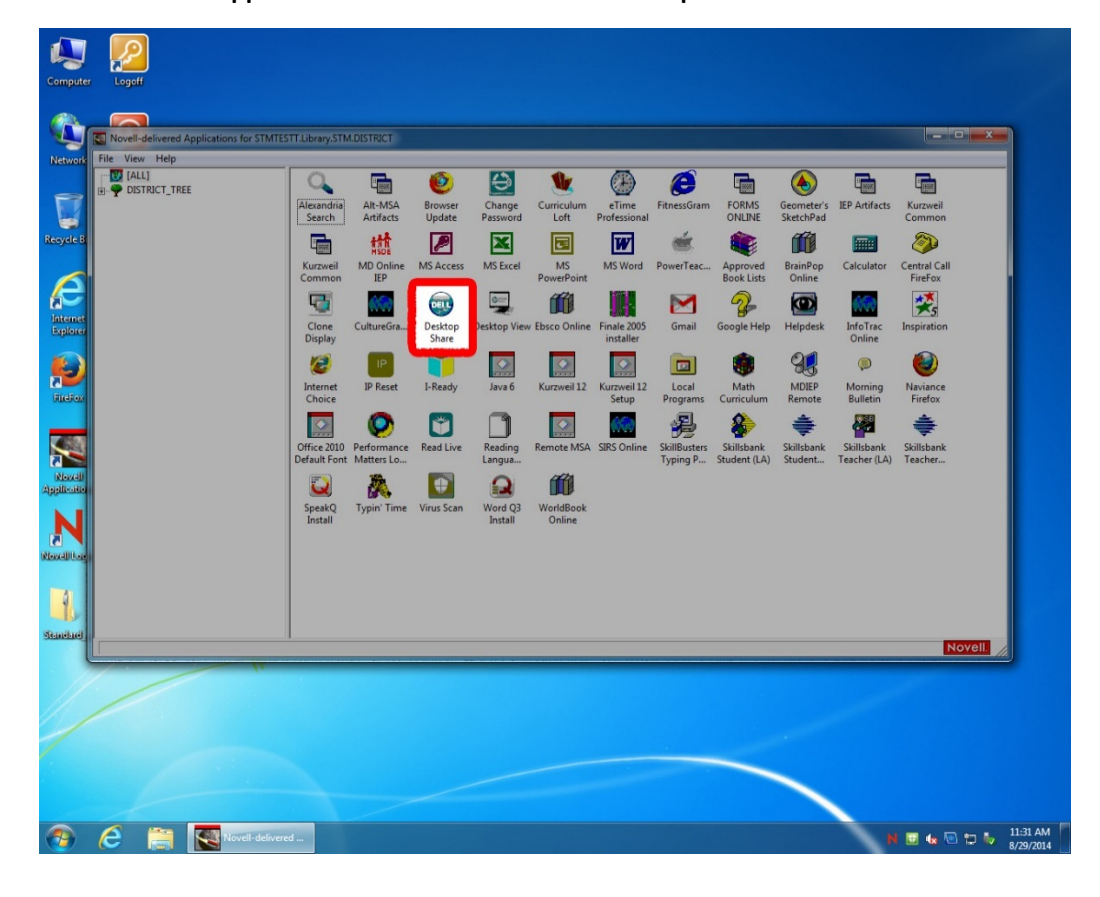

2: A popup window will open and a ChunkVNC unique ID will be displayed

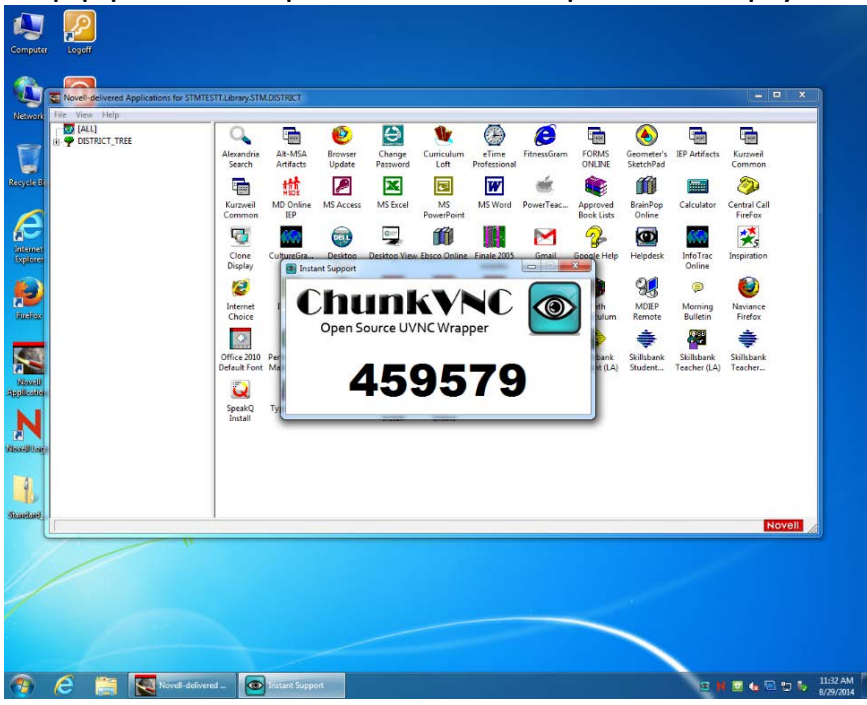

#### Part 2: What to do on your HP Laptop

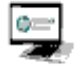

1: Inside Novell Applications double click the icon "Desktop View" Desktop View

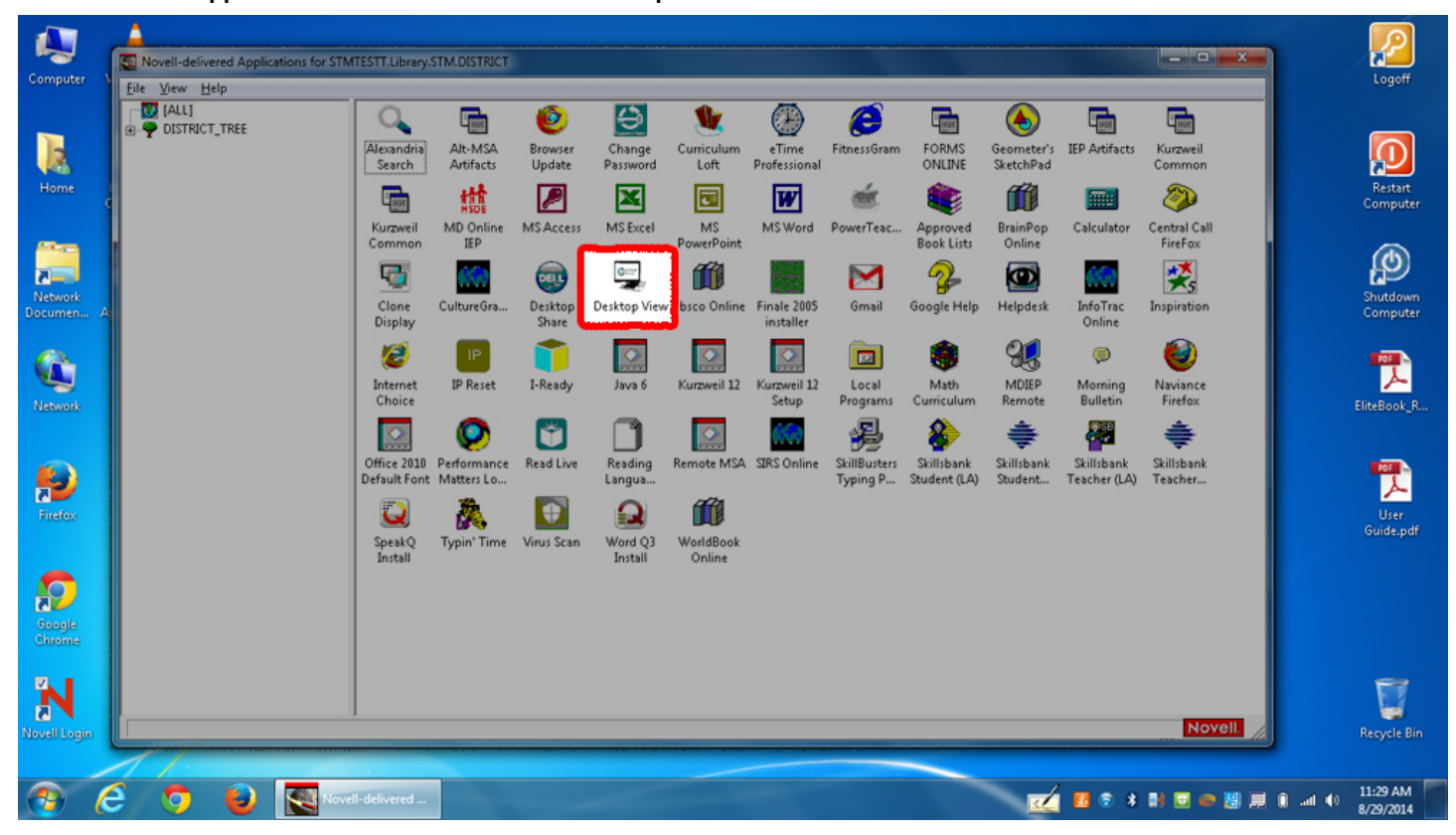

Part 2 (continued): What to do on your HP Laptop

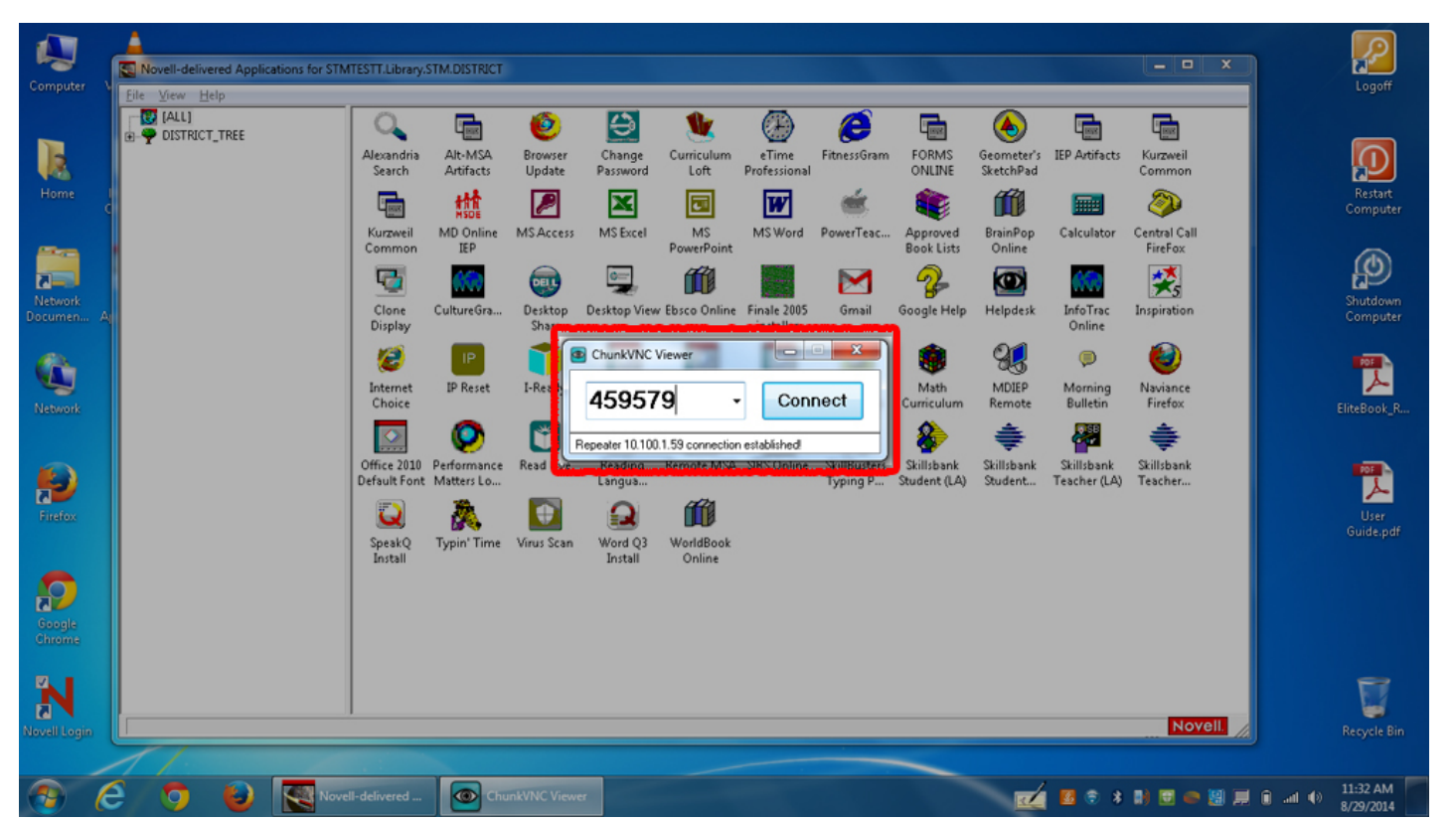

2: A popup window will open. In the blank white box, enter the ChunkVNC unique ID from your desktop computer. Click Connect

**3.** Your laptop will connect to your desktop computer. You can now see and interact with your desktop computer on your laptop screen. Click the minimize button to hide the ChunkVNC window.

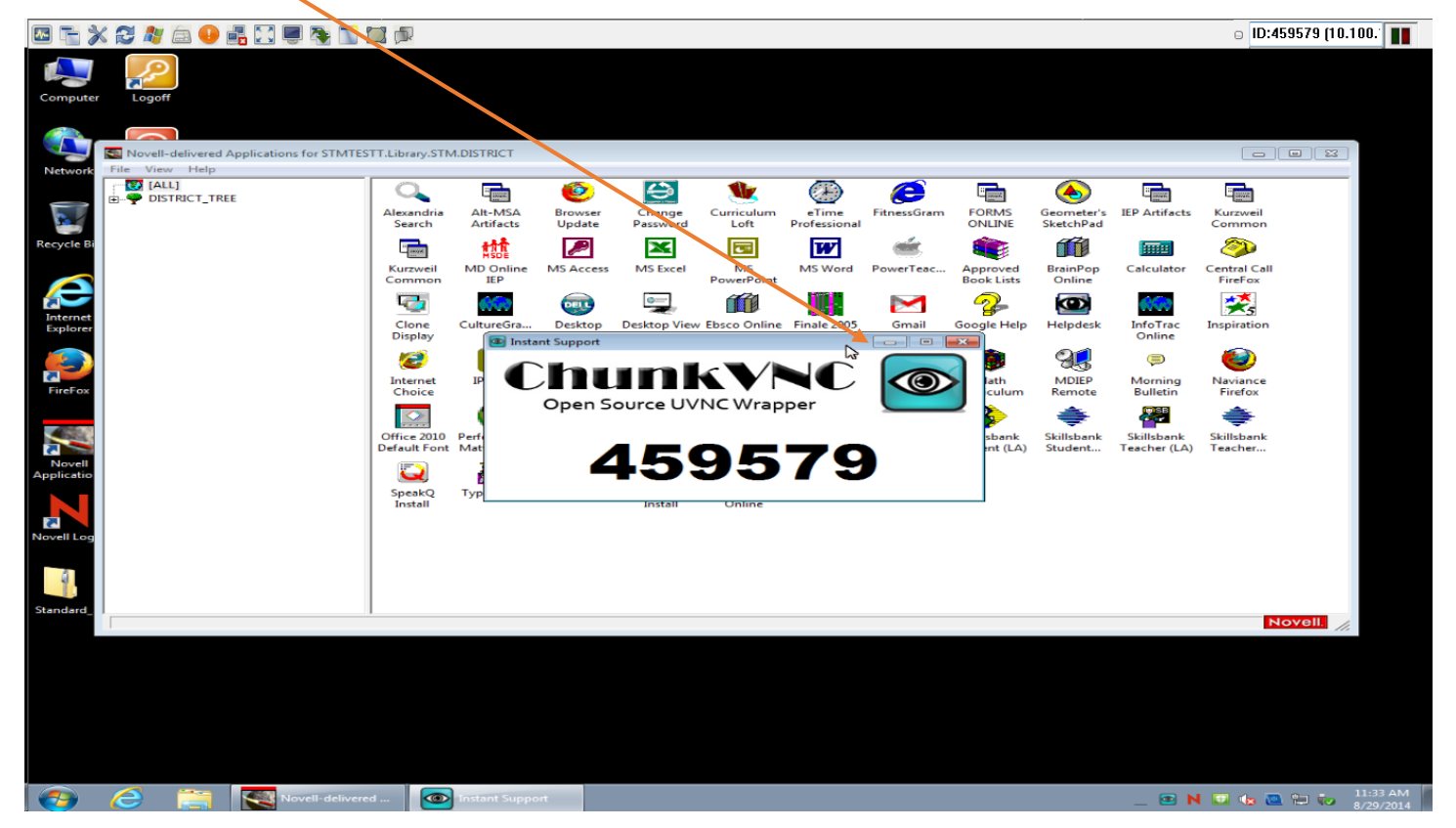

### Part 2 (continued): What to do on your HP Laptop

4. When you are finished controlling the desktop computer. Click this icon to disconnect.

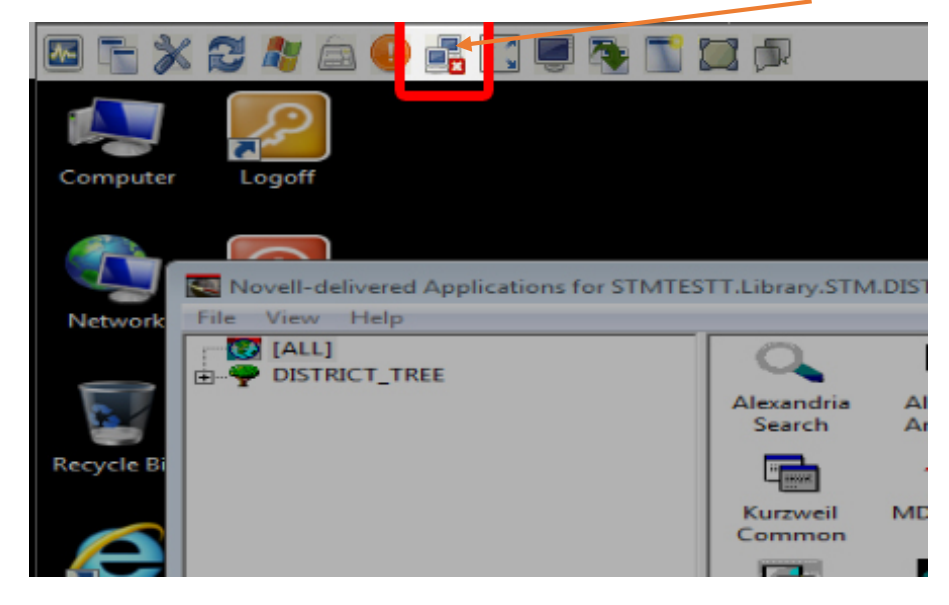